# Create user defined fields

To correlate your Azure DevOps work item tickets with another ITSM app, you will need to create a **Correlation ID** field in the table whose data you are sharing out. This Correlation ID field will be populated with the corresponding ticket's sys\_id or other form of unique identifier.

## Procedure

To create user defined fields in the table whose data you want to share out of Azure DevOps, follow these steps:

|          | Access settings                                                                                                    |                                                  |          |                   |
|----------|----------------------------------------------------------------------------------------------------|--------------------------------------------------|----------|-------------------|
| $\smile$ | In Azure DevOps, click the                                                                                                    | Organization settings in the bottom-left corner. |          |                   |
|          | Azure DevOps                                                                                                    |                                                  | ✓ Search | í                 |
|          | P perspectium                                                                                                    | perspectium                                      |          | +                 |
|          | s seungsuh                                                                                                    | Projects My work items My pull requests          |          | √ Filter projects |
|          | New organization                                                                                                    | Development                                      |          |                   |
|          |                                                                                                    |                                                  |          |                   |
|          |                                                                                                    |                                                  |          |                   |
|          |                                                                                                    |                                                  |          |                   |
|          |                                                                                                    |                                                  |          |                   |
|          | What's new                                                                                                    |                                                  |          |                   |
|          | Sprint 160 release notes<br>We've added a new sprint burndown<br>widget with everything you've been                                                   |                                                  |          |                   |
|          | asking for, now you can set policies<br>on a specific branch across all<br>repositories in your project, use                                          |                                                  |          |                   |
|          | advanced approval options to<br>configure approval policies for YAML<br>pipelines, markdown support in<br>automated test error messages, and<br>more. |                                                  |          |                   |
|          | Organization settings                                                                                                    | Open the Organization settings tab               |          |                   |
|          |                                                                                                    |                                                  |          |                   |

2

#### **Select Process**

Under the Boards section, click Process. Then, select the process whose data you want to share out.

| Organization Settings                      |  |                                         |                        |
|--------------------------------------------|--|-----------------------------------------|------------------------|
| perspectium                                |  |                                         |                        |
| General                                    |  |                                         |                        |
| B Overview                                 |  |                                         |                        |
| ₽ Projects                                 |  |                                         |                        |
| ي <sup>م</sup> Users                       |  |                                         |                        |
| 按 Billing                                  |  |                                         |                        |
| Auditing                                   |  |                                         |                        |
| Global notifications                       |  |                                         |                        |
| DL Usage                                   |  |                                         |                        |
| S Extensions                               |  |                                         |                        |
| <ul> <li>Azure Active Directory</li> </ul> |  |                                         |                        |
| Security                                   |  |                                         |                        |
| Policies                                   |  |                                         |                        |
| 合 Permissions                              |  |                                         |                        |
| Boards<br>°o Process<br>Pipelines          |  |                                         |                        |
| 器 Agent pools                              |  |                                         |                        |
| Settings                                   |  |                                         |                        |
| To Deployment pools                        |  |                                         |                        |
|                                            |  |                                         |                        |
| All processes                              |  | ⑦ Help                                  | Filter by proces       |
| Processes Fields                           |  |                                         |                        |
| Name                                       |  | Description                             |                        |
| Basic (default)                            |  | This template is flexible for any proc  | ess and great for team |
| 品 Custom Task 1                            |  |                                         |                        |
| 🛆 Agile                                    |  | This template is flexible and will worl | k great for most teams |
| 🛆 Scrum                                    |  | This template is for teams who follow   | v the Scrum framework  |
| 🛆 СММІ                                     |  | This template is for more formal proj   | ects requiring a frame |
|                                            |  |                                         |                        |

### Select work item

Select  $\ensuremath{\textbf{Task}}$  as the work item type.

All processes > Custom Task 1

Work item types Backlog levels Projects

Help Filter by work iter

| + New work item type         Name       Description                                                                                                    |                      |                                                                                             |
|----------------------------------------------------------------------------------------------------|----------------------|---------------------------------------------------------------------------------------------|
| + New work item type         Name       Description                                                                                                    |                      |                                                                                             |
| Name       Description         If Epic       Epics can be defined as a large piece of work that has one common objective. Use an Epic to         If Issue       Issues track suggested improvements, changes or questions related to the project. Issues can         Task       Image: Task changes or questions related to the project. Issues can         Image: Task changes changes or questions related to the project. Issues can       Server-side data for a set of steps to be to be done.         Image: Task Changes changes changes | + New work item type |                                                                                             |
| Image: Pipe Pipe Pipe Pipe Pipe Pipe Pipe Pipe                                                                                                    | Name                 | Description                                                                                 |
| i Issue       Issues track suggested improvements, changes or questions related to the project. Issues ca         Iask       Tasks track the actual work that needs to be done.         Issues track case       Server-side data for a set of steps to be tested.         Itask       Tracks test activities for a specific milestone or release.         Itask       Tracks test activities for a specific feature, requirement, or user story.                                                                                                    | 🖌 Epic               | Epics can be defined as a large piece of work that has one common objective. Use an Epic to |
| Task        Tasks track the actual work that needs to be done.         Image: Test Case       Server-side data for a set of steps to be tested.         Image: Test Plan       Tracks test activities for a specific milestone or release.         Image: Test Suite       Tracks test activities for a specific feature, requirement, or user story.                                                                                                    | â Issue              | Issues track suggested improvements, changes or questions related to the project. Issues ca |
| Image: Test Case       Server-side data for a set of steps to be tested.         Image: Test Plan       Tracks test activities for a specific milestone or release.         Image: Test Suite       Tracks test activities for a specific feature, requirement, or user story.                                                                                                    | ✓ Task               | Tasks track the actual work that needs to be done.                                          |
| Test Plan       Tracks test activities for a specific milestone or release.         Test Suite       Tracks test activites for a specific feature, requirement, or user story.                                                                                                    | ⊑ Test Case          | Server-side data for a set of steps to be tested.                                           |
| Tracks test activites for a specific feature, requirement, or user story.                                                                                                    | 🗟 Test Plan          | Tracks test activities for a specific milestone or release.                                 |
|                                                                                                    | E⊒ Test Suite        | Tracks test activites for a specific feature, requirement, or user story.                   |

4

#### Create new field

Click New field. Then, set the Name field as Correlation\_id and select Text (single line) in the Type field. Click Add Field when done.

| Layout States Rules                                     |                       |                |
|---------------------------------------------------------|-----------------------|----------------|
| 章 New field 钼 New group 🗋 New page 👔 Get extensions 🛛 💍 |                       |                |
| C Details ····                                          |                       |                |
| 문 Description                                           | 문 Planning            | 문 Deployment   |
| Text (multiple lines)                                   | 문 Priority<br>Integer | Deployments    |
|                                                         | 문 Activity            | 문 Development  |
|                                                         | Text (single line)    | Links          |
|                                                         | Remaining Work        |                |
|                                                         | Correlation id        | C Related Work |
|                                                         | Text (single line)    | Links          |

#### Add a field to Task

| Definition | Add a field to store custom, queryable data about your work items. |
|------------|--------------------------------------------------------------------|
| Options    | ○ Use an existing field                                            |
| Layout     | Field Acceptance Criteria                                          |
|            |                                                                    |
|            | • Create a field                                                   |
|            | Name Correlation_id                                                |
|            | Type                                                               |
|            | Text (single line)                                                 |
|            | Description Optionally provide a description for the field         |
|            | Learn more 13                                                      |
| Click      | Add Field when finished Add field Cancel                           |

# Next steps

Create a webhook in Azure DevOps